## バージョンアップ/ オプション追加編

ARCHITREND ZEROシリーズのアプリケーションをバージョン アップする方法、または追加購入したオプションプログラムをセッ トアップする方法について解説します。

| 1. | セットアップの前に        |         | 2 |
|----|------------------|---------|---|
| 2. | ライセンス情報の更新(占有)   |         | 4 |
| 3. | プログラムのインストール(ネッ  | ト認証)    | 5 |
| 4. | ライセンス情報の更新(LAN)  |         | 7 |
| 5. | ライセンス情報の更新(共有)   |         | 8 |
| 6. | SNS-Wの書き換え       |         | 9 |
| 7. | プログラムのインストール(USB | プロテクト)1 | 0 |
| 8. | SNS-LAN-Xの書き換え   |         | 2 |

```
1. セットアップの前に
```

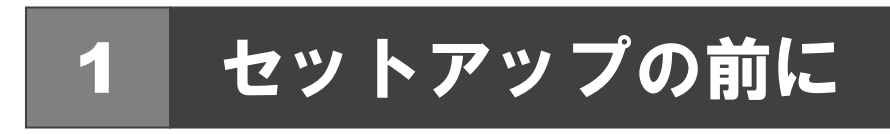

## プロテクトタイプの確認

お使いのプロテクトタイプを確認します。

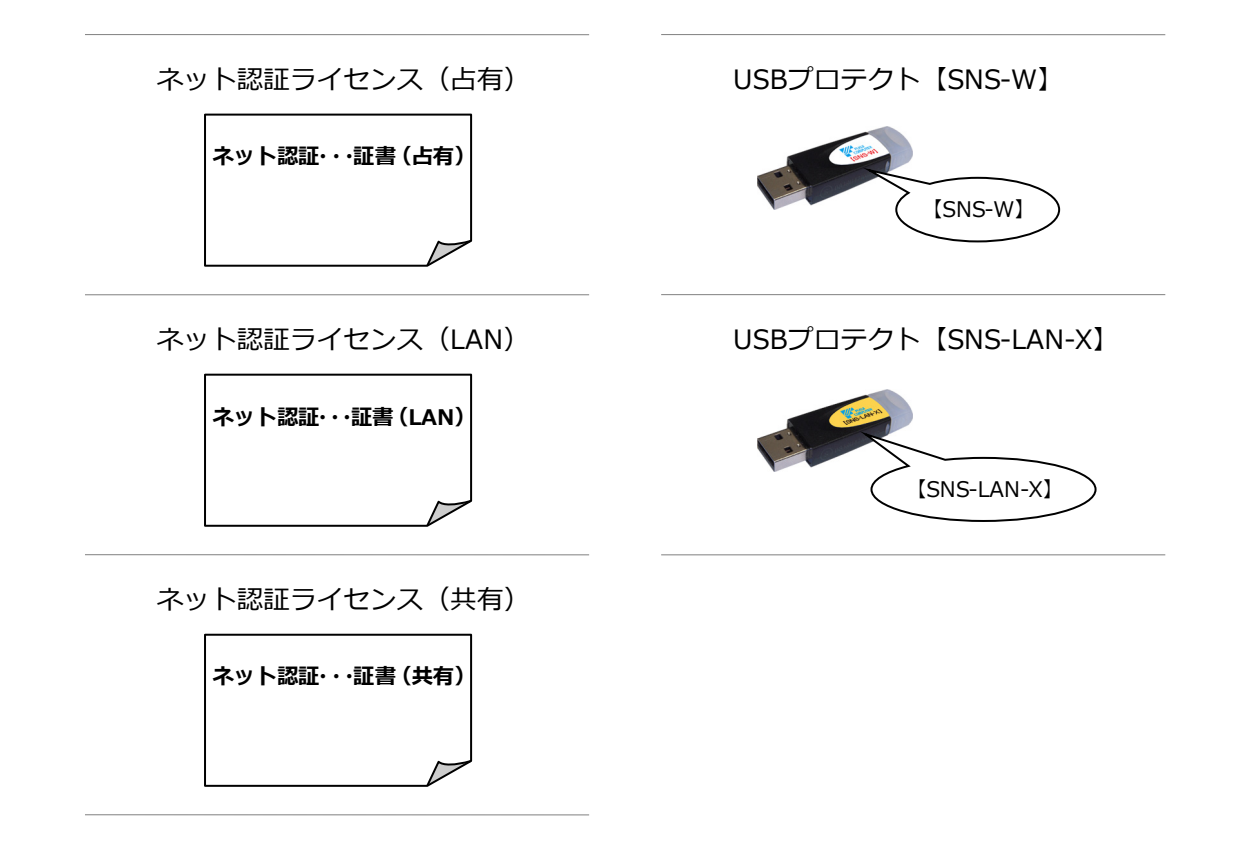

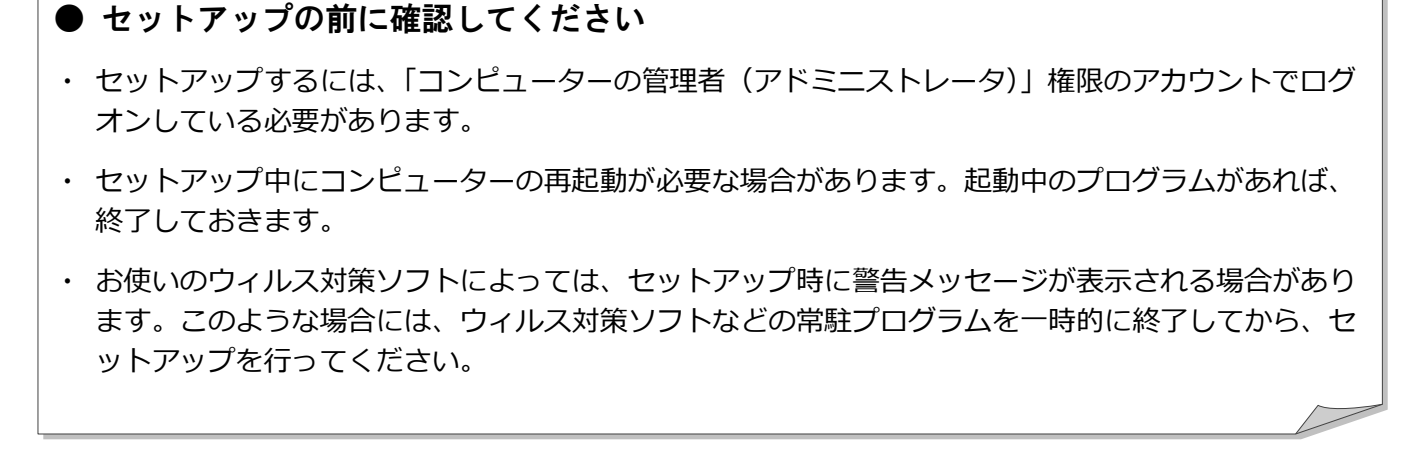

バージョンアップ/オプション追加の流れ

ARCHITREND ZERO シリーズのバージョンアップや、オプションプログラム追加購入時のセットアップは、使用するプロテクトタイプに応じて以下の流れになります。

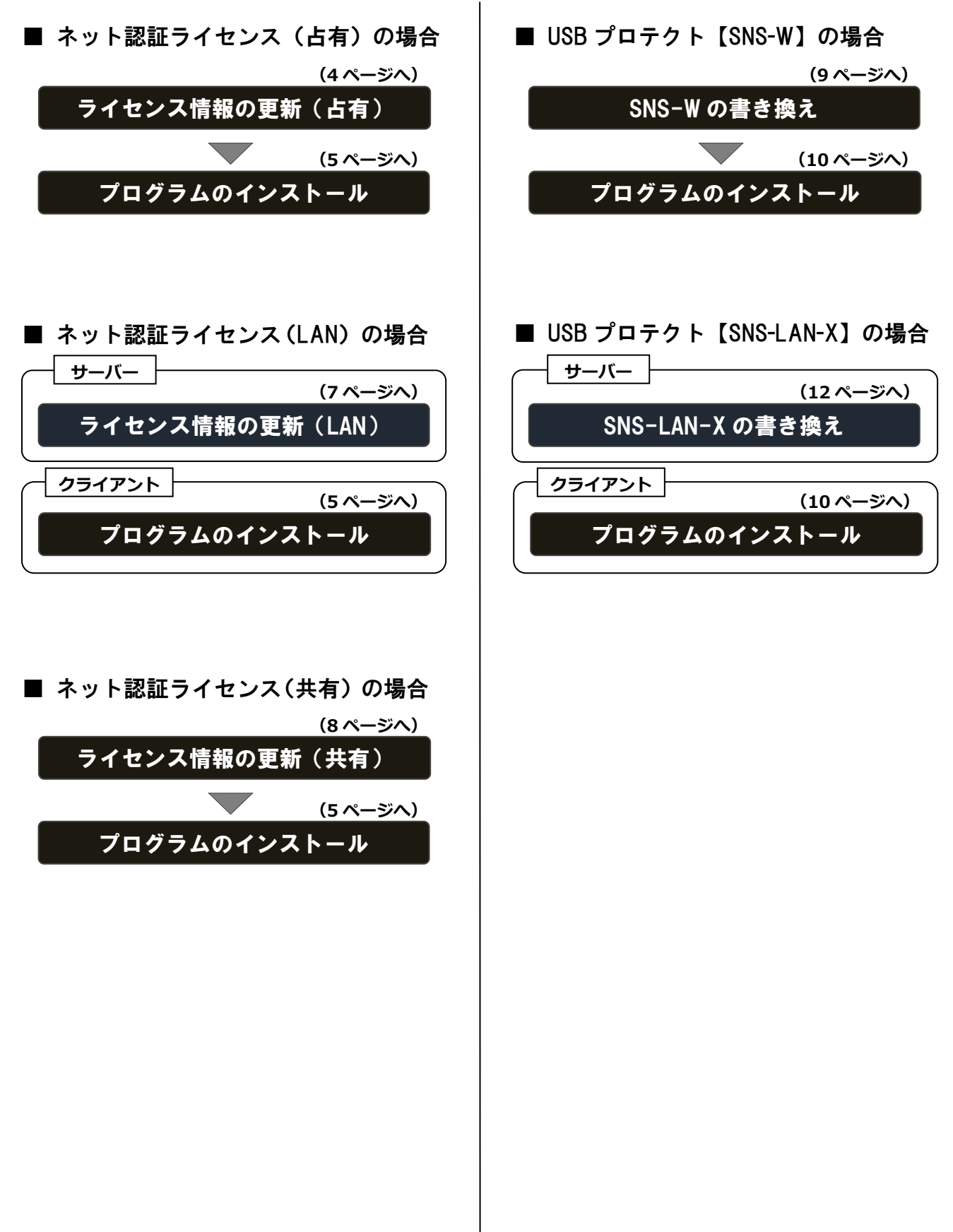

2. ライセンス情報の更新(占有)

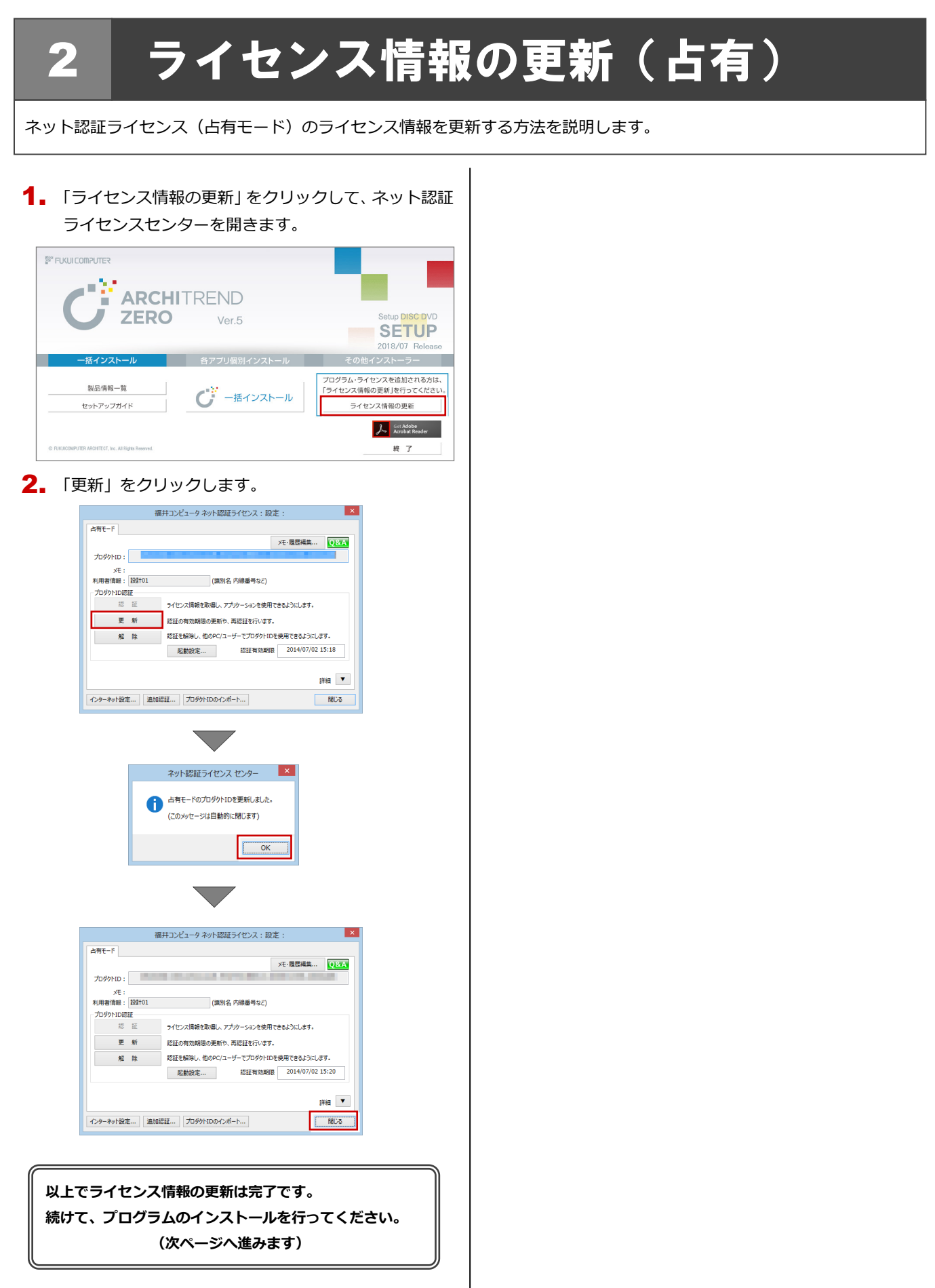

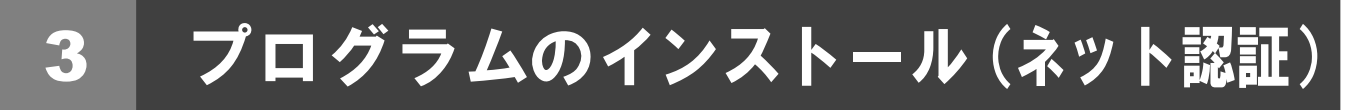

お使いのコンピューターにインストールされている ARCHITREND ZERO と関連するプログラムをバージョンアップ、または最新版に更新します。

- コンピューターに「ARCHITREND ZERO のインスト ール DVD」をセットします。
- 2. 「一括インストール」をクリックします。

| F* FUGUICOMPUTER                                     | ITREND<br>Ver.5   | Setup DISC DVD<br>SETUP<br>2018/07 Rolease                  |
|------------------------------------------------------|-------------------|-------------------------------------------------------------|
| 一括インストール                                             | 各アプリ個別インストール      | その他インストーラー                                                  |
| 製品情報一覧<br>セットアップガイド                                  | <b>び</b> ー括インストール | プログラム・ライセンスを追加される方は、<br>「ライセンス情報の更新」を行ってください。<br>ライセンス情報の更新 |
| © RUKUICOMPUTER ARCHITECT, Inc. All Rights Reserved. |                   | シー Get Adobe<br>Acrobat Reader<br>終了                        |

- ※ 上記画面が表示されない場合は、DVD内の「Install.exe」
   実行してください。
- ※ お使いのコンピューターが必要な動作環境を満たしていない場合は、「一括インストール」の実行後にセットアップが継続できないことをお知らせする画面が表示されます。問題となっているシステム環境を改善してから、再度セットアップを実行してください。
- 表示される画面に従って、インストールします。
   「簡単セットアップ(推奨)」を押します。

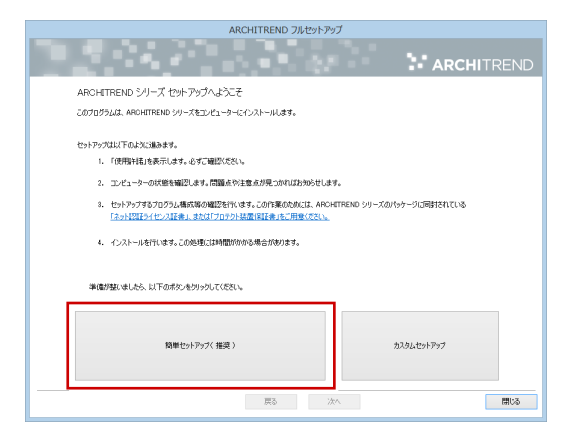

使用許諾を確認し、「承認」を押します。

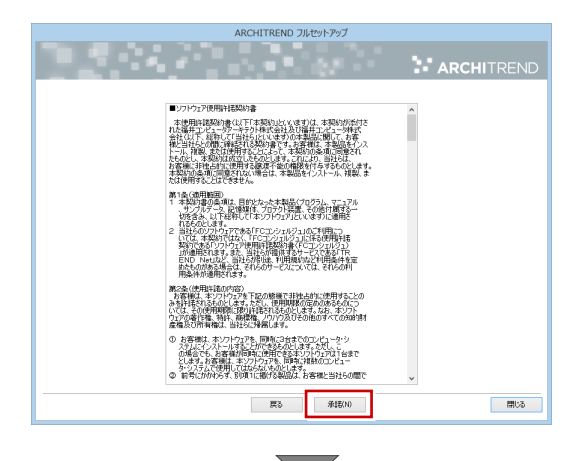

使用するプロテクトのタイプを選択します。

| ARCHITREND フルセットアップ                                                                                              |                                                                    |  |  |  |  |
|----------------------------------------------------------------------------------------------------|--------------------------------------------------------------------|--|--|--|--|
|                                                                                                    | ARCHITREND                                                         |  |  |  |  |
| 「ブロラクト」のタイプを指定してください。<br>購入された「プロラクト」のタイプは、製品パッケージに用<br>(ストル型店でイロック店家)」または「プロラクトス要賞」<br>の:こで利用のプロラクトタイプをお選びください。 | 時代的17月9日ます。<br>19日前:17月1日日の小売行会社。                                  |  |  |  |  |
| () ネット認証                                                                                                    | ●占有モード<br>○LANモード<br>○占有モード・LANモード                                 |  |  |  |  |
| SNS                                                                                                    | ,<br>,,,,,,,,,,,,,,,,,,,,,,,,,,,,,,                                |  |  |  |  |
|                                                                                                    |                                                                    |  |  |  |  |
|                                                                                                    | (1)<br>(1)<br>(1)<br>(1)<br>(1)<br>(1)<br>(1)<br>(1)<br>(1)<br>(1) |  |  |  |  |

※ サーバーのプロテクトを使用するタイプの場合は、 サーバーのコンピューター名と設定したポート番 号を入力します。

| ネット認証 | ○古和モード<br>● 日本和上<br>○古和モード |
|-------|----------------------------|
| SNS   | ∪++9t-r<br>サ-バー名           |

(次へ続きます)

- コンピューターの時計
   日時がずれているとライセンスの認証が正常に行えません。右側のボタンを押して、正しい日時を設定してください。
- インストールするプログラムを選択
   5 桁+5 桁+5 桁のソフトウェア構成コードを入力して、
   右側のボタンをクリックします。
   メッセージが表示されたら、確認して「OK」を押します。

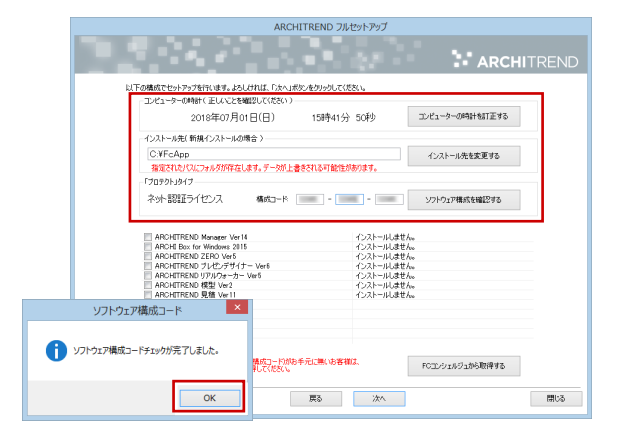

- ※ ソフトウェア構成コードは、Ver.5 シリーズの製品 パッケージに同梱されている「ネット認証ライセン ス証書」に記載されています。
- ※ Ver.5 シリーズの「ネット認証ライセンス証書」が お手元にない場合は、「FC コンシェルジュから取得 する」をクリックして、FC コンシェルジュから構 成コードを取得してください。

| 「プロテクト」タイプ ― |                                                                          |       |  |  |   | _ |  |
|--------------|--------------------------------------------------------------------------|-------|--|--|---|---|--|
| うった 前知きエニント  | シリアルNo                                                                   | 10000 |  |  | ~ |   |  |
| イツド認証ノロ      | ネット認証ライセンス         シリアルNo:           構成コード:         08000 - 00000 - 0000 | 00000 |  |  |   |   |  |

## 設定を終えたら、「次へ」を押します。

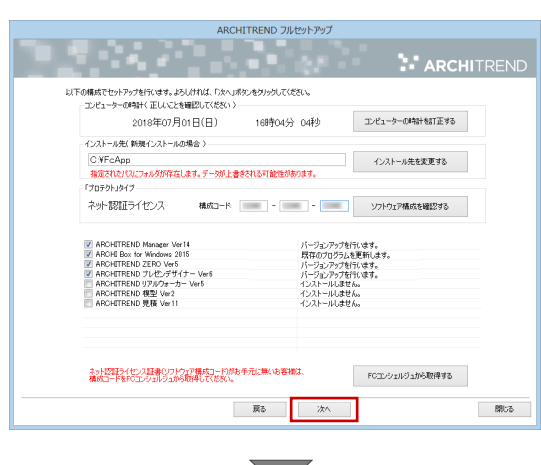

 $\overline{\phantom{a}}$ 

内容を確認して「セットアップ開始」を押します。

|                  | 間始します。                                                                    |         |
|------------------|---------------------------------------------------------------------------|---------|
| この処理には時間がかかる場合が  | 「あります。」以下を確認して「セットアップ開始」ポタンをクリックしてください                                    | h,      |
| <b>(10</b> 0705) | したを全て終了していださい。                                                            |         |
| 104/62月<br>対応方法( | 第プログラムルにより正しん・セットアップが疑害される場合があります。<br>17りィルスオ1第プログラム」ロヘルプを参照するが、管理者へご相談くだ | 550%    |
| COM-1 🚫          | ンの場合、電源アダプターを接続してください。また、終了まで開けない                                         | T(KEV), |
|                  |                                                                           |         |
|                  |                                                                           |         |
|                  |                                                                           |         |
|                  | 戻る セットアップ開始                                                               | 閉じる     |
|                  | Second Second                                                             |         |

※ 右図のメッセージが表示されたら、「はい」を押して、 ネット認証ライセンスセンターを終了します。

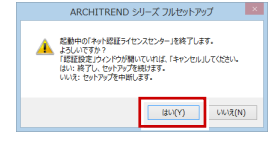

プログラムのインストール処理が開始します。インストール するプログラムや動作環境によっては、時間がかかる場合が あります。

インストール終了後、以下のメッセージが表示されたら「はい」を押して、Windows を再起動します。

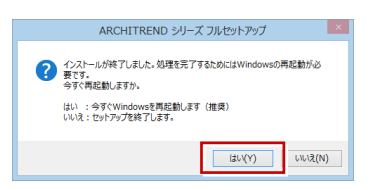

※ 完了のメッセージが表示されていたら「OK」を押して画 面を閉じます。

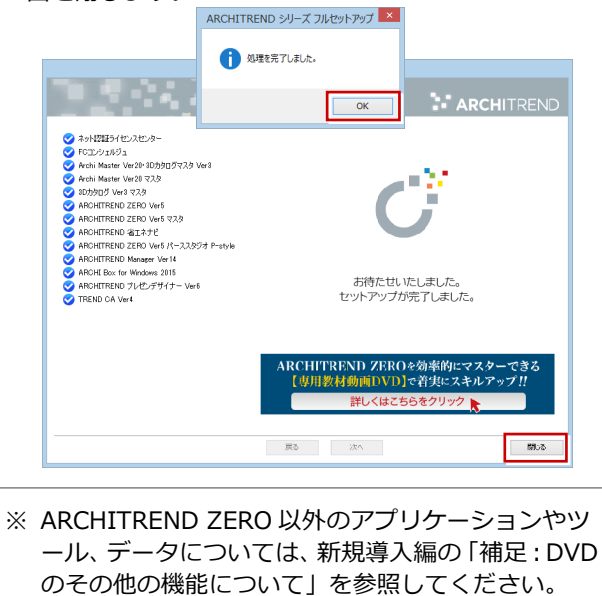

以上でプログラムのインストールは完了です。 Ver.5 の新機能については、ZERO ヘルプのホームページの 「動画・マニュアル」から新機能紹介資料をご覧ください。

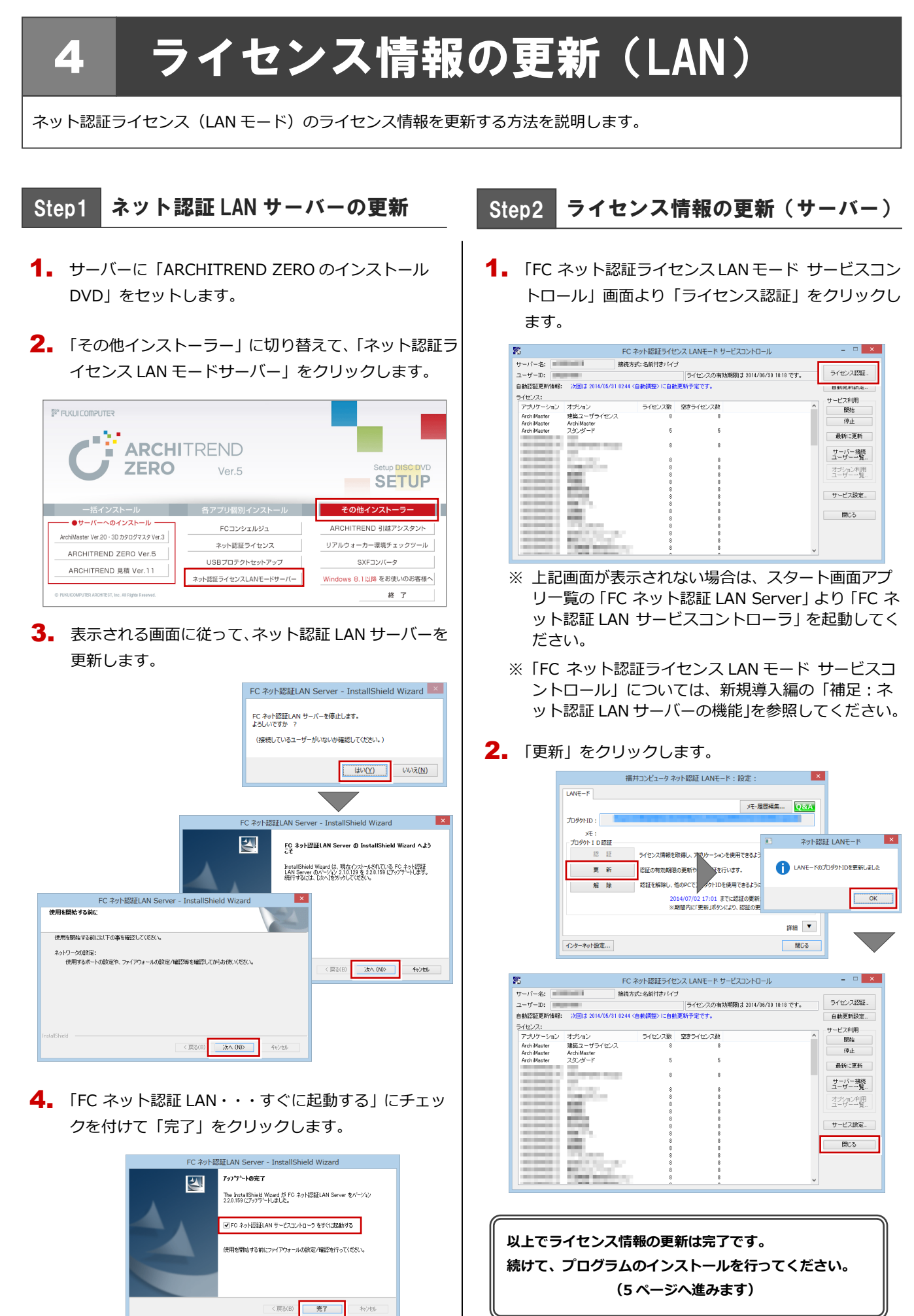

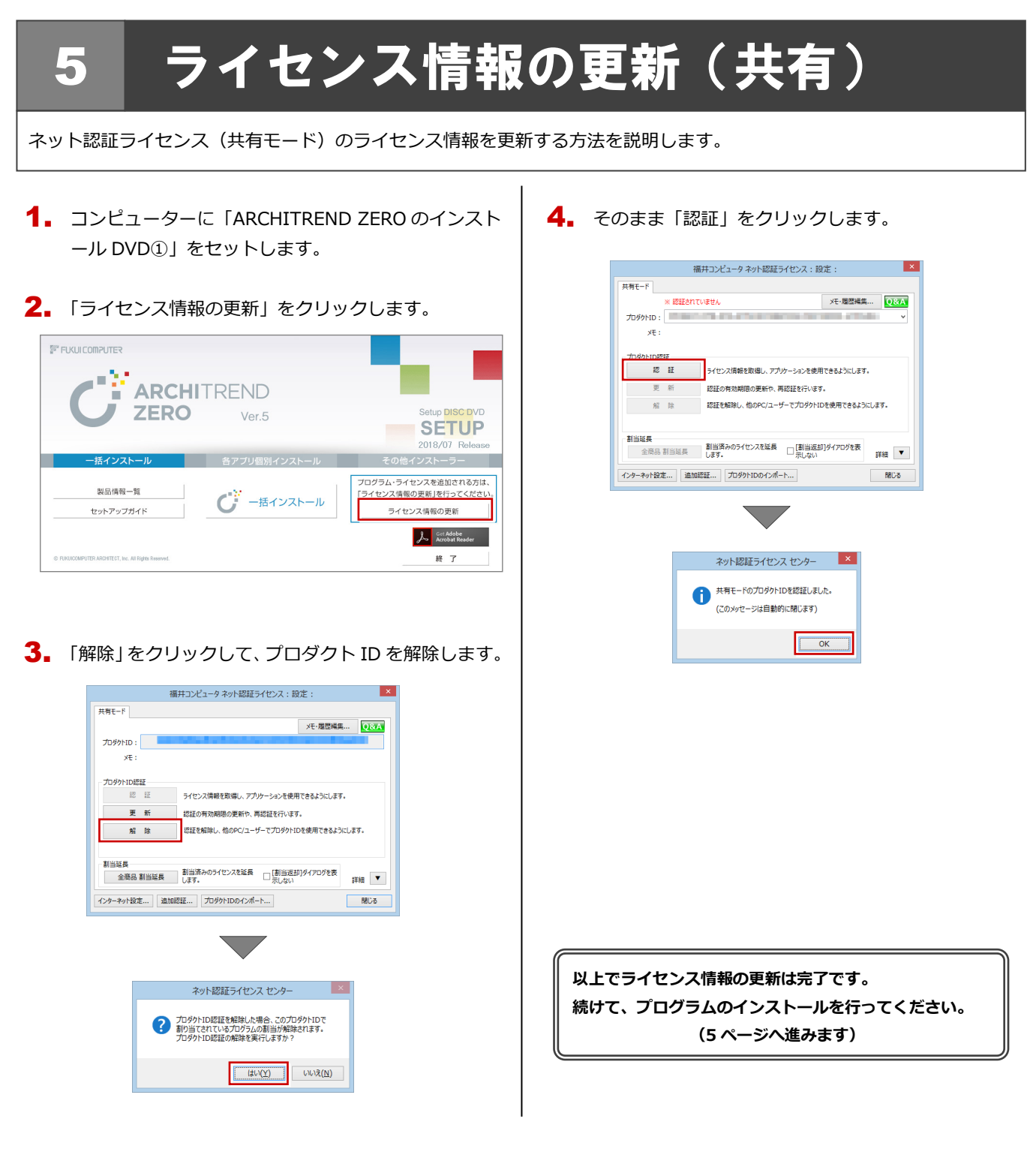

## 6 SNS-W の書き換え

USB プロテクト【SNS-W】のライセンス情報を書き換える方法を説明します。

 コンピューターに、書き換えを行う USB プロテクト を1つだけ装着します。

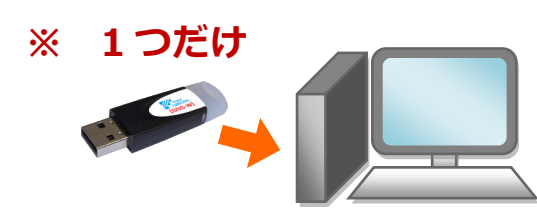

- ※ 弊社製品に限らず、その他のハードプロテクトはす べてはずしておきます。
- コンピューターに「プロテクト書換 CD」をセットします。

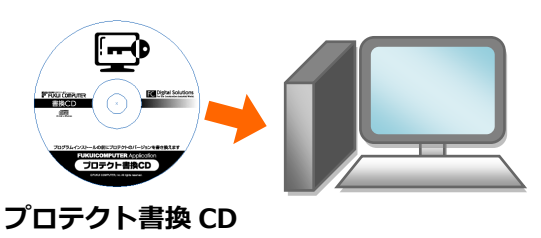

3. SNS-W タイプの画像ボタンをクリックします。

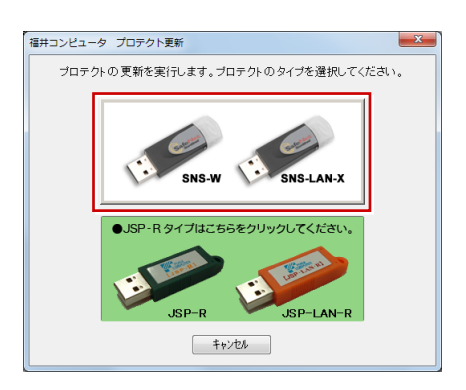

**4.** 「SNS-W」にチェックがついていることを確認して、 「実行」をクリックします。

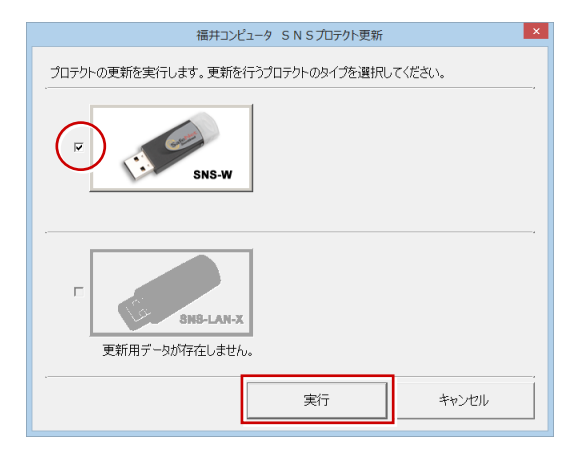

5. 正常に更新されたら、「終了」をクリックします。

| 福井コンピュータ SNSプロテクト更新 ×                          |  |  |  |  |  |  |
|------------------------------------------------|--|--|--|--|--|--|
| ブロテクトの更新を実行します。更新を行うプロテクトのタイプを選択してください。        |  |  |  |  |  |  |
| F<br>正常に更新されました。                               |  |  |  |  |  |  |
| <b>F</b><br><b>BHB-LAN-X</b><br>更新用データが存在しません。 |  |  |  |  |  |  |
|                                                |  |  |  |  |  |  |

※ 書き換えの対象となる USB プロテクトを複数お持ちの場合は、同じ手順を繰り返し、プロテクトを1つずつ書き換えます。

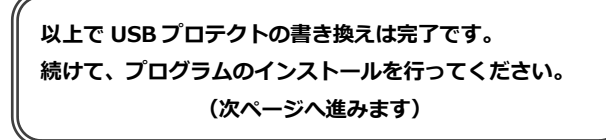

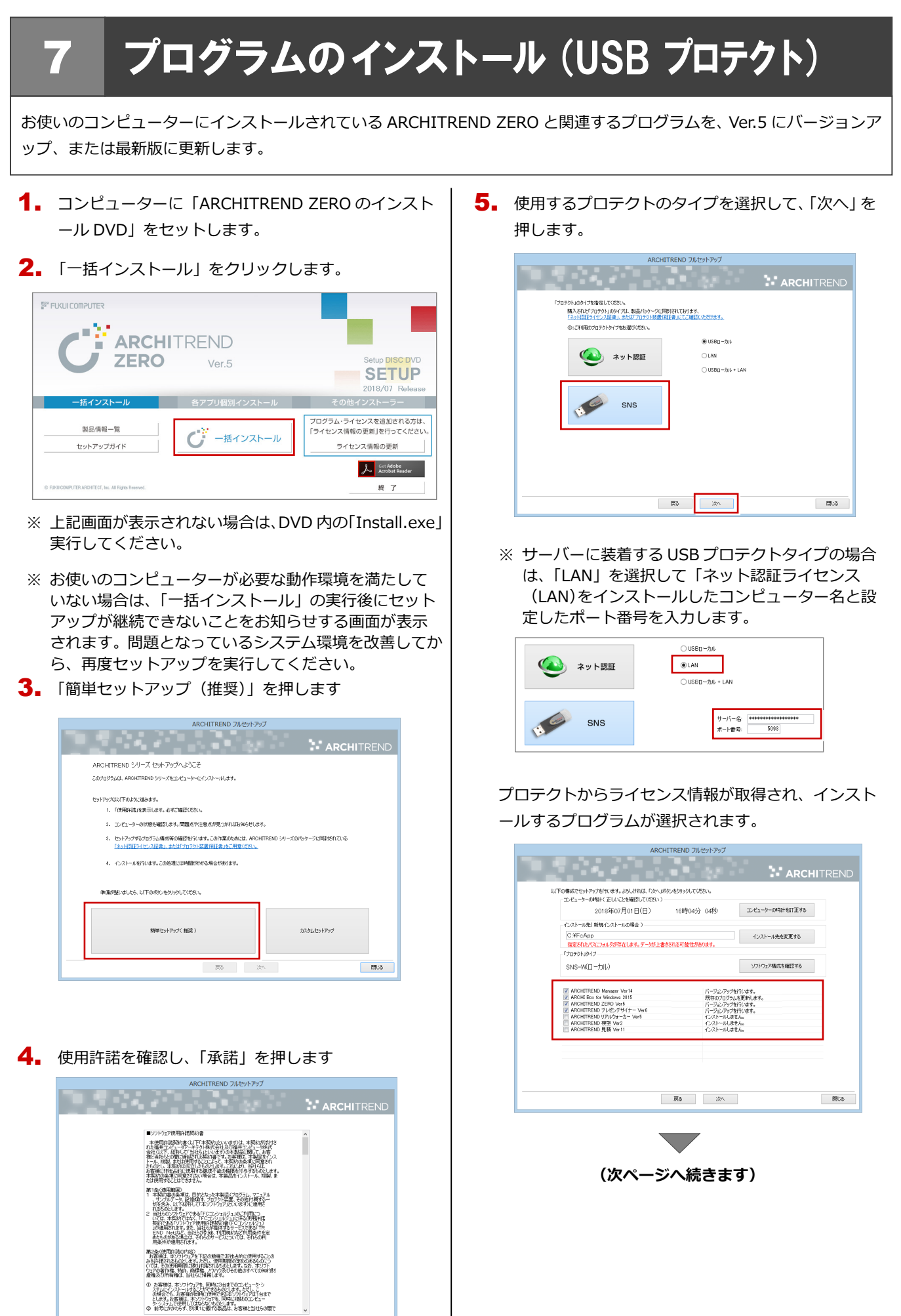

展る 承担(N)

閉じる

- 6. セットアップの構成を設定します。
  - コンピューターの時計
     日時がずれていると、ライセンスが正しく認識できません。右側のボタンを押して、正確な日時を設定してください。

| ARCHITREND フルセットアップ                                                           |                 |
|-------------------------------------------------------------------------------|-----------------|
|                                                                               | ARCHITREND      |
| 以下の構成でセットアップを行います。よろしければ、「次へ」原文しを対ったしてなさい。<br>コンセューターの時時(正しいことを確認してくたない)      |                 |
| 2017年07月03日(月) 15時21分 34秒                                                     | コンピューターの時計を訂正する |
| 1ノストールのは、町内41ノストールリオ市ゴノ<br>C・ドFcApp<br>指定されたけなにフォルダが存在します。データが上書をされる可能性があります。 | インストール先を変更する    |
| 「コロランレシイナ<br>SNS-W(ローカル)                                                      | ソフトウェア構成を確認する   |
|                                                                               |                 |

7. 設定を終えたら「次へ」を押します。

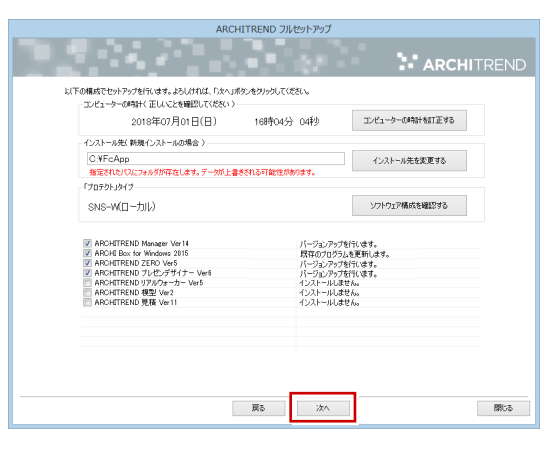

8. 内容を確認して「セットアップ開始」を押します。

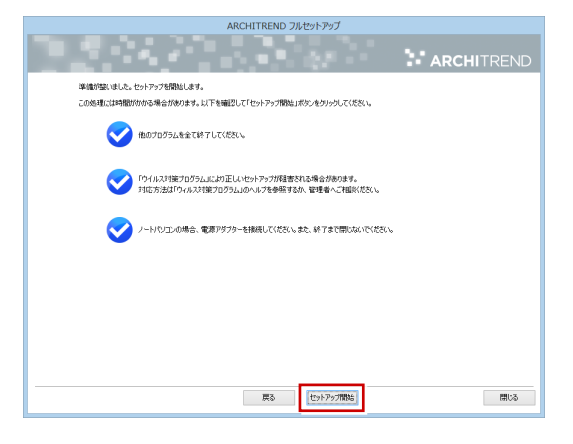

プログラムのインストール処理が開始します。 インストールするプログラムや動作環境によっては、 時間がかかる場合があります。

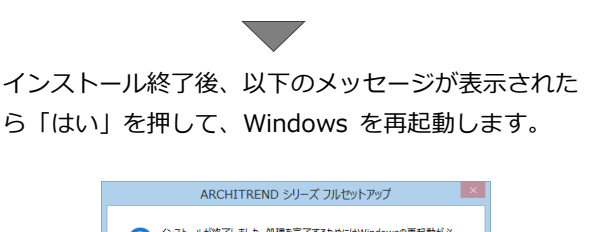

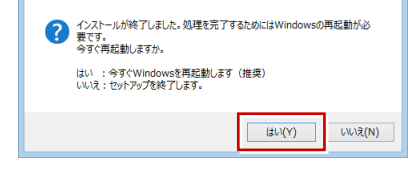

※ 完了のメッセージが表示されていたら「OK」を押し て画面を閉じます。

| ARCHITREND シリーズ フルセットアップ × () 均理を完了しました・ (のK)                                                                                                    |    |
|----------------------------------------------------------------------------------------------------|----|
| ARCHITREND フルセットアップ                                                                                                    |    |
| ARCHITRE                                                                                                    | ND |
| <ul> <li>ネットX型シイビンスビンター</li> <li>アロンジメジス</li> <li>メート</li> <li>メート</li> <li>メート</li> <li>スクレン</li> <li>スクレン&lt;</li></ul> |    |
| ARCHITREND ZEROを効率的にマスターできる<br>【専用教材動画DVD】で着共にスキルアップ!!<br>詳しくはこちらをクリック <mark>ト</mark>                                                                                                    |    |
| 55 XA                                                                                                    | 8  |

※ ARCHITREND ZERO 以外のアプリケーションやツ ール、データについては、新規導入編の「補足: DVD のその他の機能について」を参照してください。

以上でプログラムのインストールは完了です。 Ver.5 の新機能については、ZERO ヘルプのホームページの 「動画・マニュアル」から新機能紹介資料をご覧ください。 8. SNS-LAN-X の書き換え

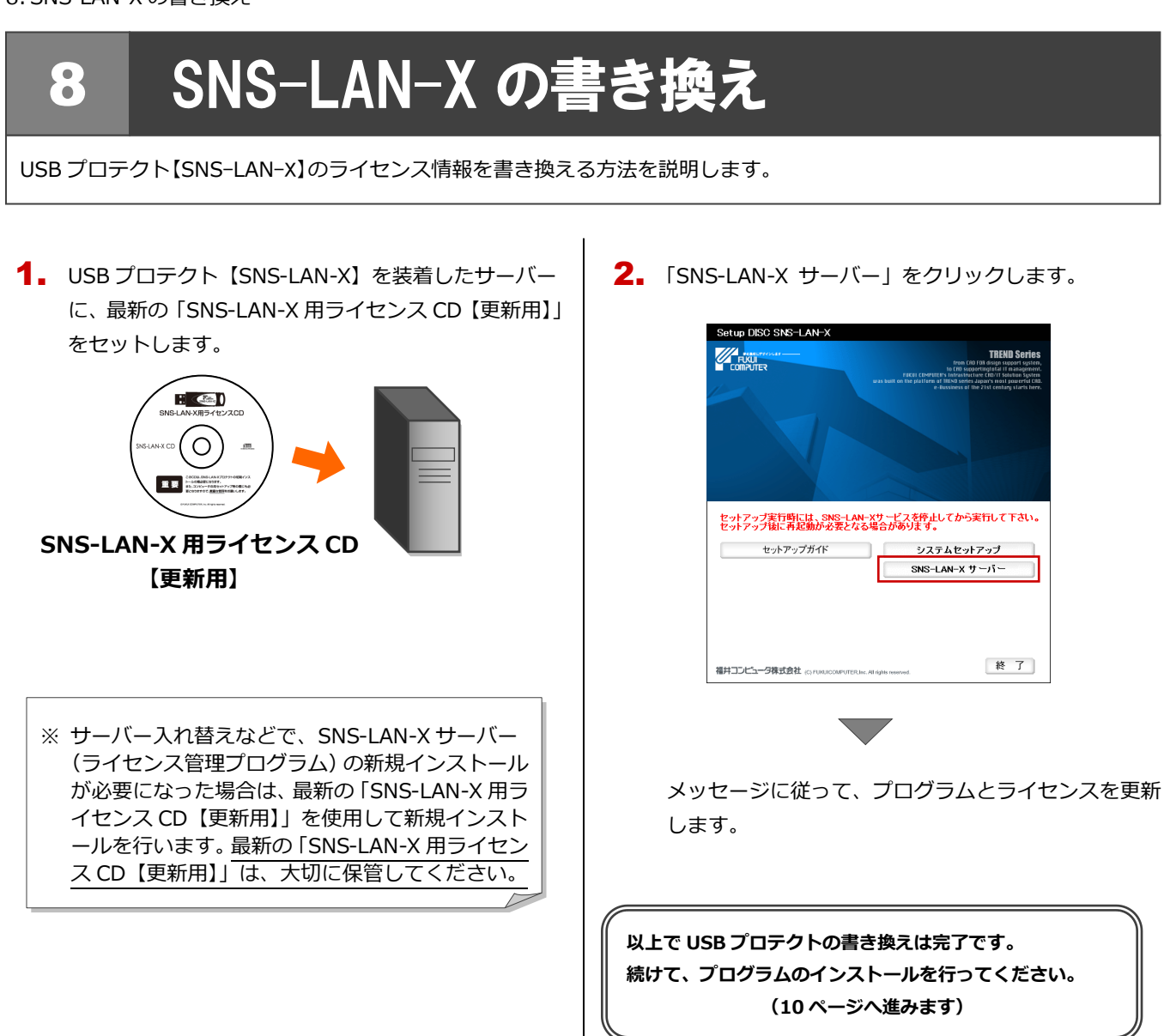